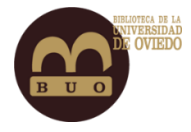

Google como fuente de información: del buscador a Google Académico

# Google como fuente de información: del buscador a Google Académico

Programa de Formación Transversal de Doctorado 2020

Universidad de Oviedo

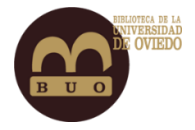

# Índice

| Qué es y para qué sirve Google Académico3 |
|-------------------------------------------|
| Qué es                                    |
| Cómo se accede4                           |
| Para qué sirve4                           |
| Qué puedo encontrar5                      |
| Configurar Google Académico6              |
| Las búsquedas en Google Académico9        |
| Búsqueda simple9                          |
| Operadores para las búsquedas11           |
| Búsqueda avanzada12                       |
| Entender el resultado de una búsqueda14   |
| El acceso al texto completo15             |
| Las alertas15                             |
| Mi Biblioteca                             |
| Los perfiles de usuario19                 |
| Herramientas bibliométricas               |

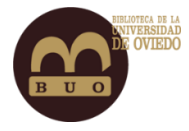

# Qué es y para qué sirve Google Académico

### Qué es

Google Académico (Google Scholar) es el buscador de Google especializado en localizar documentos académicos y científicos. El sitio indexa editoriales, bibliotecas, repositorios, bases de datos bibliográficas, entre otros; y entre sus resultados se pueden encontrar citas, enlaces a libros, artículos de revistas científicas, comunicaciones y congresos, informes científicotécnicos, tesis, tesinas y archivos depositados en repositorios.

El buscador general de Google es el más empleado para realizar búsquedas de todo tipo pero no es recomendable para buscar producción científica ya que no puede rastrear toda la información que existe en Internet. Hay mucha información a la que los robots del buscador Google no llegan, como por ejemplo los catálogos de bibliotecas, y de la que por tanto no pueden guardar copia, ni indexar, ni recuperar como resultados cuando se lo interroga.

Por otro lado, el buscador Google presenta listas de resultados descontextualizados, sin tener en cuenta fuentes, publicaciones y sitios web de los que se recuperan. Muchos resultados tienen poca calidad y su aparición como resultado de una búsqueda depende de la priorización de los algoritmos de Google.

El funcionamiento de Google Académico es similar al del buscador de Google, ambos emplean un algoritmo similar pero en el caso de Google Académico también se tiene en cuenta como señal de "calidad" la revista en la que se ha publicado.

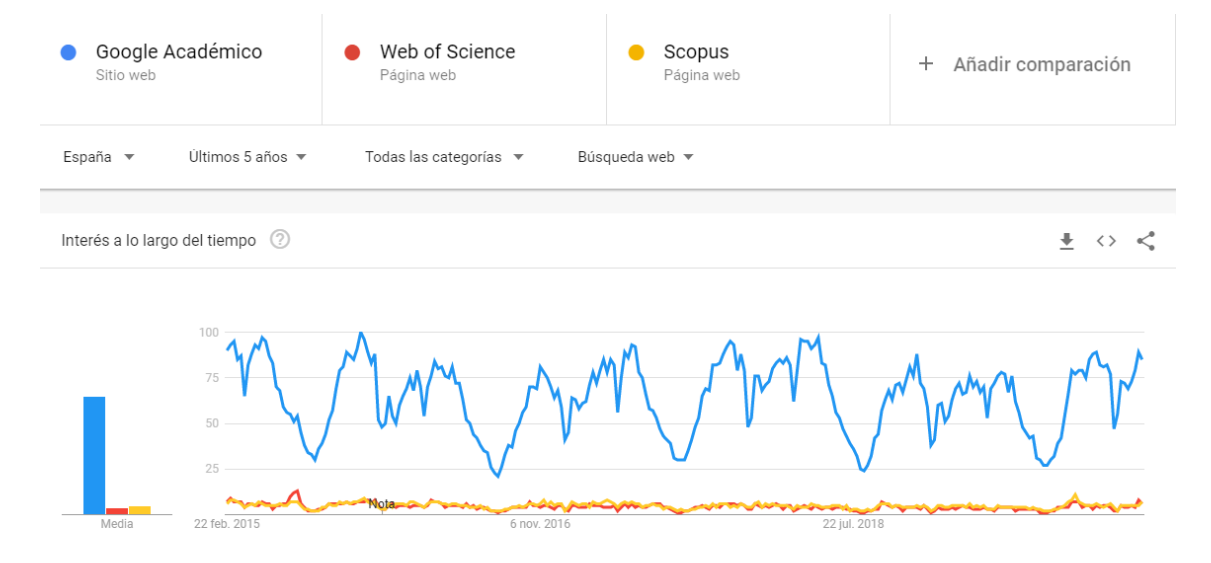

Uso mundial de Google Académico comparado con el de WoS y Scopus en los últimos 5 años. Fuente: Google Trends

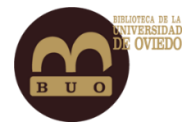

### Cómo se accede

• En la dirección web

https://scholar.google.es/

• O desde

https://www.google.es/intl/es/about/products/

• O por medio de la extensión del navegador Chrome

Botón de Google Académico

|                               |                       |          |      |     | -      | . 8    | × |   |
|-------------------------------|-----------------------|----------|------|-----|--------|--------|---|---|
| google.com/?oi=gsb&hl=es      | ⊘ ☆                   | Q Buscar | 1111 | ABP |        | ) 🔶    | ≡ |   |
|                               |                       |          |      |     | INICIA | R SESI |   | } |
| Google Aca                    | démio                 | 00       |      |     |        |        |   |   |
|                               |                       | Q        |      |     |        |        |   |   |
| Cualquier idioma O Buscar sól | lo páginas en español |          |      |     |        |        |   |   |
| A hombros de gig              | jantes                |          |      |     |        |        |   |   |
| Google Scholar in Er          | nglish                |          |      |     |        |        |   |   |

### Para qué sirve

- Para buscar trabajos académicos, resúmenes y citas de un autor, de una revista o sobre un tema.
- Para acceder al texto completo de los trabajos cuando está disponible en la WWW.
- Para conocer las citas de las publicaciones.
- Para encontrar la producción escrita de un autor (en Búsqueda avanzada).
- Para localizar los artículos aparecidos en una publicación concreta (en *Búsqueda avanzada*).
- Para descubrir nuevos trabajos que se publiquen en un área de investigación (A través de *Alertas*).

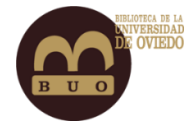

## Qué puedo encontrar

En Google Académico hay artículos, tesis, trabajos depositados en repositorios, libros y capítulos de libros, ponencias y comunicaciones en congresos, informes científicos y técnicos, material docente y, en general, todo tipo de documentos de carácter académico. Recoge cualquier publicación que se identifique como publicación académica o científica, es decir, las que tengan una estructura de título-autor-resumen-palabras clave-conclusiones.

Google Académico toma los registros de *sites* con documentos en acceso libre y de bases de datos comercializadas por editores con los que Google ha llegado a algún acuerdo. Nos encontramos así con registros procedentes de:

- Webs académicas de universidades e institutos y centros de investigación.
- Repositorios.
- Bases de datos académicas, plataformas de revistas científicas y portales bibliográficos.
- Publicaciones académicas de editoriales comerciales y de sociedades científicas.
- Catálogos en línea de bibliotecas.
- Productos propios de Google como Google Patents y Google Books.

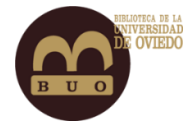

# Configurar Google Académico

Google Académico ofrece unos parámetros por defecto para realizar las búsquedas. Podemos adaptar estos parámetros a nuestras necesidades en *Configuración*, a la que se accede desde el icono situado en la esquina superior izquierda de la página principal de Google Académico.

| ≡ 0 | oogle Académico         |                                                     | ٩          |
|-----|-------------------------|-----------------------------------------------------|------------|
|     | Al pulsar sobre ese ico | ono aparece la rueda dentada que da paso a la confi | iguración. |
| \$  | Configuración           |                                                     |            |

En este apartado podemos configurar numerosas características para adaptar las búsquedas a nuestras necesidades e interés.

A través de la configuración podremos:

• Escoger el número de resultados que se visualizan por página.

| Resultado | os | por página                                                                                  |
|-----------|----|---------------------------------------------------------------------------------------------|
| 10        | ÷  | La opción predeterminada de Google (10 resultados) ofrece los resultados con mayor rapidez. |

 Seleccionar un gestor bibliográfico para importar citas (BibTex, EndNote, RefMan o RefWorks). De esta forma se podrán importar los resultados de búsqueda al gestor bibliográfico seleccionado.

|   | Gestor de bibliografía                                    |          |                    |                |              |                 |
|---|-----------------------------------------------------------|----------|--------------------|----------------|--------------|-----------------|
|   | O No mostrar enlaces para importar citas                  |          |                    |                |              |                 |
|   | <ul> <li>Mostrar enlaces para importar citas a</li> </ul> | BibTeX   |                    |                |              |                 |
|   |                                                           | EndNote  |                    |                |              |                 |
|   |                                                           | RefMan   |                    |                | Cuardar      | Capacian        |
| 6 |                                                           | RefWorks |                    |                | Guardar      | Cancelar        |
|   |                                                           | Pa       | a conservar la cor | nfiguración, o | debes activa | ar las cookies. |

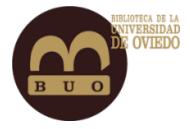

 Establecer los idiomas en los que se van a recuperar los resultados de las búsquedas. Podemos configurar Google Académico para que sólo busque información en español, pero la mayoría de la información científica está escrita en inglés.

| De los resultados de búsqu                                                                                              | ueda                                                                                             |                                                              |  |
|----------------------------------------------------------------------------------------------------|--------------------------------------------------------------------------------------------------|--------------------------------------------------------------|--|
| <ul> <li>Buscar en la Web página</li> <li>Buscar sólo en los idioma</li> </ul>                                          | as escritas en cu<br>as seleccionado                                                             | ialquier idioma<br>s:                                        |  |
| <ul> <li>alemán</li> <li>chino (simplificado)</li> <li>chino (tradicional)</li> <li>coreano</li> <li>español</li> </ul> | <ul> <li>francés</li> <li>holandés</li> <li>inglés</li> <li>italiano</li> <li>japonés</li> </ul> | <ul> <li>polaco</li> <li>portugués</li> <li>turco</li> </ul> |  |

 Identificarnos mediante una cuenta de Google. No es necesario para realizar consultas, pero si eres un autor y quieres conocer el número de citas que han recibido tus trabajos o diversas estadísticas sobre las mismas, sí necesitarás estar registrado en Google. Para crearla es imprescindible utilizar una dirección de correo de Gmail.

| Cuenta                                          |
|-------------------------------------------------|
| No has iniciado sesión en tu cuenta de Google.  |
| Iniciar sesión                                  |
| Eliminar o recuperar cuenta de Google Académico |
|                                                 |

 Incorporar al navegador Chrome la extensión *Botón de Google Académico*, que permite acceder con facilidad a Google Académico desde cualquier página web.

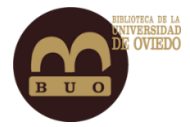

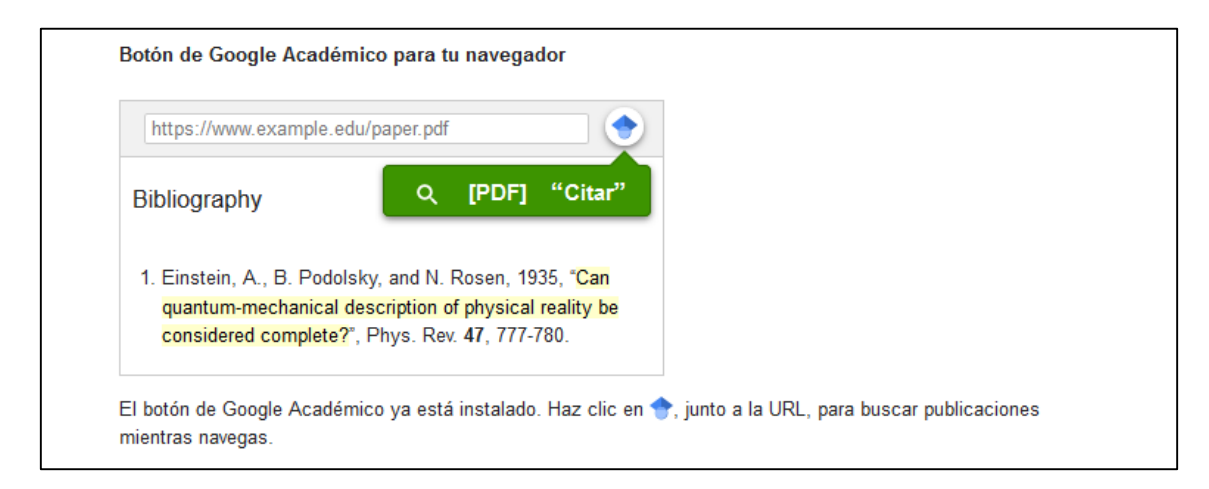

• Enlazar una biblioteca concreta (la de la Universidad de Oviedo entre ellas) para acceder directamente a sus recursos en línea.

(Actualmente estamos a la espera de que Google restablezca esta funcionalidad para el acceso desde la BUO. Puedes enlazar la Biblioteca de la Universidad y, una vez se haya restablecido, verás junto a las referencias "Acceso BUO" en todos aquellos registros accesibles a través de suscripción)

|                                                                                                    |                                                                                                    |                                                                                                    | Q                                                         |
|----------------------------------------------------------------------------------------------------|----------------------------------------------------------------------------------------------------|----------------------------------------------------------------------------------------------------|-----------------------------------------------------------|
| p. ej., Universidad Veracruzana                                                                                                    |                                                                                                    |                                                                                                    |                                                           |
| 🗹 Rebiun - Buscar en Rebiun                                                                                                    |                                                                                                    |                                                                                                    |                                                           |
| Universidad de Oviedo - Acces                                                                                                    | o BUO                                                                                                    |                                                                                                    |                                                           |
| Normalmente, el acceso en línea<br>parámetros de la propia biblioteca<br>equipo informático del campus o<br>visita el sitio web de la biblioteca | I los servicios de suscripción<br>Es posible que debas acced<br>onfigurar tu navegador para ut<br>n cuestión o solicita ayuda al | de una biblioteca está restringi<br>er con tu contraseña de la bibli<br>ilizar el servidor proxy de la bib<br>bibliotecario. | do según los<br>oteca, utilizar un<br>lioteca. Por favor, |

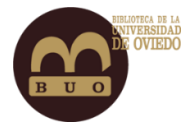

# Las búsquedas en Google Académico

### Búsqueda simple

• Es la búsqueda que ofrece Google Académico por defecto y funciona igual que la búsqueda de Google. En Google Académico podemos indicar en la primera ventana de búsqueda si queremos resultados de páginas sólo en español o en cualquier idioma.

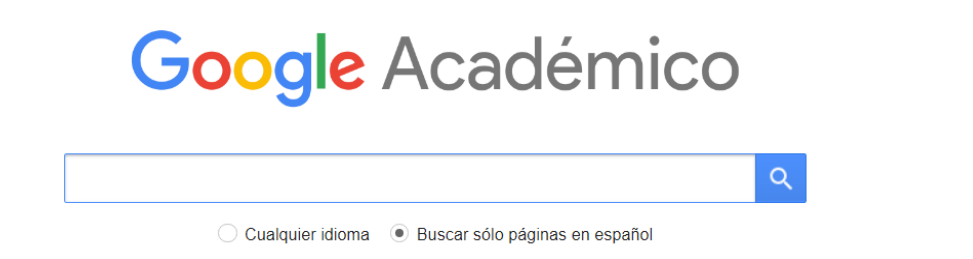

• Cuando se introducen varios términos de búsqueda se combinan automáticamente con el operador AND. El buscador sólo arrojará cómo resultado registros en los que aparezcan ambas palabras.

| = | Google Académico | health exercise | Q |
|---|------------------|-----------------|---|
|   | 0                |                 |   |

 Si buscamos sin criterio aparecerán numerosos resultados, muchos de ellos serán sólo ruido (elementos que no son relevantes pero que se ajustan a la búsqueda dado que no está acotada).

|   | Google Académico                                                                    | Cos Juez Q                                                                                                    |
|---|-------------------------------------------------------------------------------------|----------------------------------------------------------------------------------------------------|
| • | Artículos                                                                           | Aproximadamente 76.700 resultados (0,07 s)                                                                                                    |
|   | Cualquier momento<br>Desde 2020<br>Desde 2019<br>Desde 2016<br>Intervalo específico | Perfiles de usuario para Cos Juez<br>Francisco Javier De Cos Juez<br>Universidad de Oviedo - Grupo Modelización Matemática Aplicada<br>Dirección de correo verificada de uniovi.es<br>Citado por 1857                                                                                                    |
|   | Ordenar por relevancia<br>Ordenar por fecha                                         | [HTML] Bankruptcy forecasting: A hybrid approach using Fuzzy c-means clustering       [HTML] sciencedirect.com         and Multivariate Adaptive Regression Splines (MARS)       [JDe Andrés, P Lorca, FJ de Cos Juez Expert Systems with, 2011 - Elsevier                                                                                 |
|   | Cualquier idioma<br>Buscar sólo páginas en<br>español                               | During the last years, hybrid models have proven to be a promising approach for the design<br>of classification systems for the forecasting of bankruptcy. In the present research we<br>propose a hybrid system which combines fuzzy clustering and MARS. Both models are<br>☆ 99 Citado por 136 Articulos relacionados Las 4 versiones ≫ |
|   | <ul> <li>✓ incluir patentes</li> <li>✓ incluir citas</li> </ul>                     | [HTML] Hybrid PSO–SVM-based method for forecasting of the remaining useful life [HTML] sciencedirect.com<br>for aircraft engines and evaluation of its reliability<br>, <u>FS Lasheras, FJ de Cos Juez</u> - Reliability Engineering &, 2015 - Elsevier                                                                                    |
|   | ☑ Crear alerta                                                                      | The present paper describes a hybrid PSO–SVM-based model for the prediction of the<br>remaining useful life of aircraft engines. The proposed hybrid model combines support<br>vector machines (SVMs), which have been successfully adopted for regression problems<br>☆ 95 Citado por 120 Articulos relacionados Las 8 versiones ≫        |

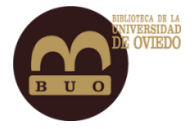

 Para acotar dicha búsqueda podemos utilizar comillas. El buscador en este caso sólo arrojará como resultado registros donde aparezca de manera literal el texto entrecomillado.

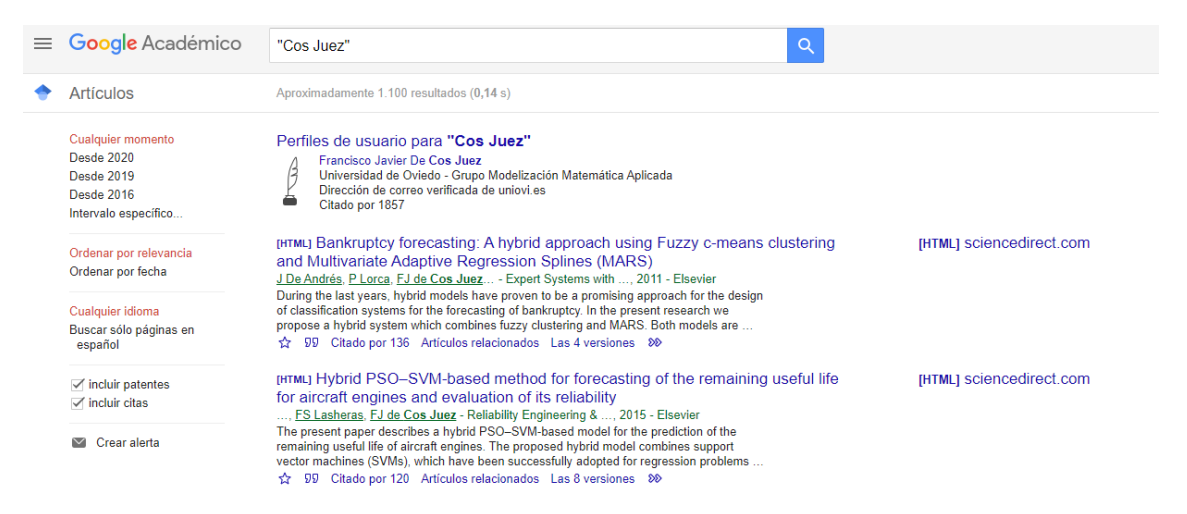

 Podemos realizar una búsqueda de un título concreto, así Google Académico sólo recuperará documentos con el título que se está buscando y documentos en los que se menciona dicho título.

Si queremos hacer una búsqueda precisa, utilizaremos el campo *intitle:* seguida del título a recuperar (sin dejar espacio tras los : ), esto combinado con las comillas hará que la búsqueda sea aún más precisa.

| ≡ Google Académico | intitle:"Hybrid modelling based on support vector regression with genetic" |  |  |  |
|--------------------|----------------------------------------------------------------------------|--|--|--|
|                    |                                                                            |  |  |  |

• Las búsquedas también puedes ser realizadas por autor. Si queremos hacer una búsqueda precisa, utilizaremos el campo *autor:* seguida de los apellidos del autor (sin dejar espacio tras los : ).

| ≡ | Google Académico | autor:de Cos Juez                          | Q |
|---|------------------|--------------------------------------------|---|
| • | Artículos        | Aproximadamente 12.000 resultados (0,04 s) |   |

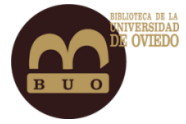

• Podemos poner el apellido entre comillas y sustituir el nombre propio por las iniciales. Obtendremos más precisión, pero también más silencio (pérdida de resultados).

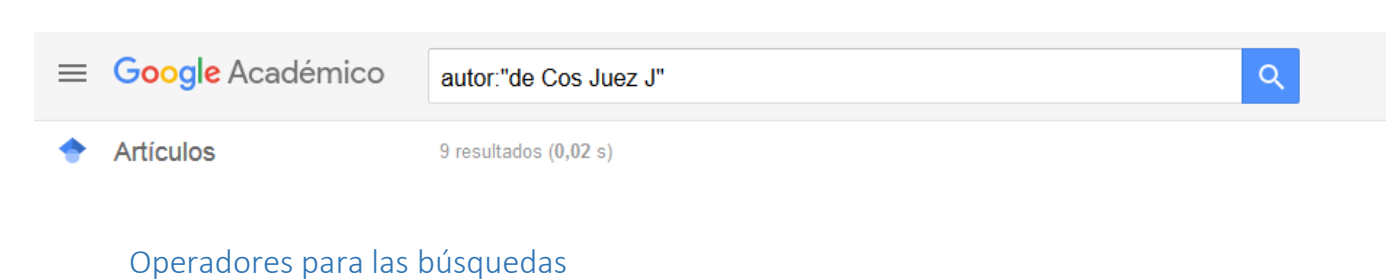

La Búsqueda de Google Académico, al igual que la búsqueda de Google, suele ignorar los signos de puntuación que no forman parte de un operador de búsqueda.

Estos son algunos de los operadores con los que puedes acotar tus búsquedas:

#### **Operador** ""

Utilizando comillas el buscador nos mostrará solamente registros dónde aparezca la frase exacta.

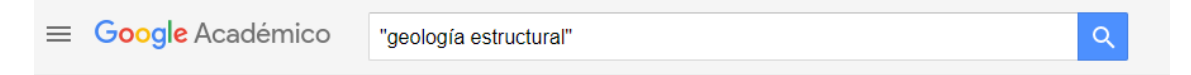

Recupera resultados en los que aparece sólo el término geología estructural.

#### Operador –

Utilizaremos el operador – para una búsqueda en la que se excluya un término.

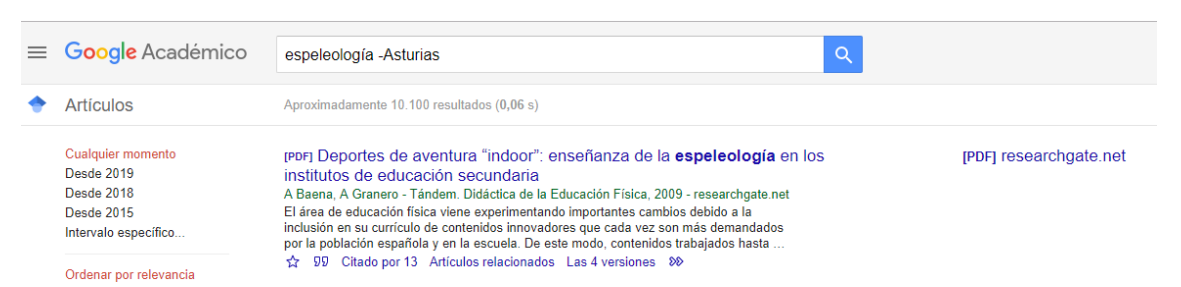

Aparecen los archivos donde aparece la palabra espeleología pero no la palabra Asturias.

#### **Operador OR**

Si queremos recuperar varios términos

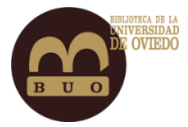

|   |                                                                                     |                                                                                                    | _        |
|---|-------------------------------------------------------------------------------------|----------------------------------------------------------------------------------------------------|----------|
| = | Google Académico                                                                    | "eye surgery" OR "ocular surgery"                                                                                                    | Q        |
|   |                                                                                     |                                                                                                    |          |
| • | Artículos                                                                           | Aproximadamente 18.000 resultados (0,09 s)                                                                                                    |          |
|   | Cualquier momento<br>Desde 2020<br>Desde 2019<br>Desde 2016<br>Intervalo específico | Eye surgery device<br>FW Kerfoot Jr - US Patent 3,976,077, 1976 - Google Patents<br>An ophthalmic surgical device including a housing having an extension sleeve projecting<br>from one end thereof. A rotary shaft, having helical threads at one end thereof, which threads<br>terminate in a cutting tip, is disposed within the extension sleeve with the tip being exposed<br>☆ 99 Citado por 180 Articulos relacionados Las 2 versiones ≫                                                                                                    |          |
|   | Ordenar por relevancia<br>Ordenar por fecha                                         | Method and instrument for performing <b>eye surgery</b><br>W Kamerling - US Patent 5,217,459, 1993 - Google Patents                                                                                                    |          |
|   | Cualquier idioma<br>Buscar sólo páginas en<br>español                               | A method of surgically removing a lens from the eye comprising the steps of inserting an instrum<br>into the eye, cutting a groove in the nucleus of the lens with electrical energy, splitting the nucleu<br>at the groove, and removing the pieces of nucleus from the eye This invention relates to an<br>☆ SD Citado por 249 Artículos relacionados Las 2 versiones SN                                                                                                    | ent<br>S |
|   | <ul> <li>✓ incluir patentes</li> <li>✓ incluir citas</li> </ul>                     | Calculating the surgically induced refractive change following <b>ocular surg</b><br>JT Holladay, TV Cravy, DD Koch - Journal of Cataract & Refractive Surgery, 1992 - Elsevier<br>Calculating the surgically induced refractive change following <b>ocular surgery</b> is important for<br>evaluation the results of known for the categories and the provide surgery and the second second seco | lery     |
|   | ☑ Crear alerta                                                                      | closures for cataract surgery, and the effect of suturing techniques and suture removal<br>☆ ワワ Citado por 369 Artículos relacionados Las 9 versiones ≫                                                                                                    |          |

#### **Operador** \*

Con \* podemos sustituir un término desconocido, así Google Académico nos mostrará registros dónde aparezca la frase a buscar y completará el término desconocido.

| = | Google Académico                                                                                     | "el * mas grande del mundo"                                                                                                    |                           |
|---|----------------------------------------------------------------------------------------------------|----------------------------------------------------------------------------------------------------|---------------------------|
| • | Artículos                                                                                            | Aproximadamente 5.330 resultados (0,11 s)                                                                                                    |                           |
|   | Cualquier momento<br>Desde 2020<br>Desde 2019<br>Desde 2016<br>Intervalo específico                  | [LIBRO] El vendedor más grande del mundo<br>O Mandino, BE Mercado - 2007 - academia edu<br>Se presenta aqui la leyenda de Hafid, un camellero de hace dos mil años, y su ardiente<br>deseo de mejorar su humilde condición. A fin de poner a prueba su habilidad en potencia,<br>es enviado a Belén por su señor Patros, el gran mercader de caravanas, a vender un solo<br>☆ 99 Citado por 44 Artículos relacionados Las 61 versiones 🌮                                                                    | [PDF] academia.edu        |
|   | Ordenar por relevancia<br>Ordenar por fecha<br>Cualquier idioma<br>Buscar sólo páginas en<br>español | [LIBRO] El milagro más grande del mundo<br>O Mandino, GGL del Paso - 1976 - cobachsonora edu.mx<br>Este sencillo acto de caridad no es por sí mismo un espectáculo poco común. Cualquier<br>persona puede encontrar ancianos que parecen necesitar una buena comida arrojando<br>migajas a los pajarose no los muelles de San Francicos, en la Plaza de Boston, en las aceras<br>☆ 99 Citado por 5 Artículos relacionados Las 20 versiones ≫                                                                | [PDF] cobachsonora.edu.mx |
|   | <ul> <li>✓ incluir patentes</li> <li>✓ incluir citas</li> </ul>                                      | (сттая) Toyota: Cómo <b>el fabricante más grande del mundo</b> alcanzo el éxito<br>JKLliker, L Cuatrecasas - 2011 - Grupo Editorial Norma<br>☆ ୨୨୦ Citado por 31 Artículos relacionados                                                                                                    |                           |
|   | ☑ Crear alerta                                                                                       | [PDF] El reino más grande del mundo: la existencia del fandom como fenómeno<br>cultural.<br>Y Torti Frugone, AM Schandor - VII Jornadas de Jóvenes, 2013 - aacademica.org<br>La masificación que las Industrias Culturales lograron sobre las obras artísticas una serie<br>de consecuencias más allá de la expansión geográfica y los resultados económicos. En su<br>desarrollo produjo derivaciones no previstas sobre los receptores, luego consumidores;<br>✿ 99 Citado por 1 Artículos relacionados 🍽 | [PDF] aacademica.org      |

## Búsqueda avanzada

Google Académico ofrece la opción de realizar búsquedas avanzadas, lo que nos permite definir con mayor detalle el tipo de resultado.

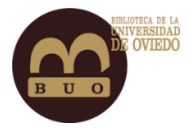

Con la búsqueda avanzada de Google Académico podemos acotar la búsqueda por autor, fecha de publicación, titulo, publicado en... Podemos elegir si queremos que busque sólo en el título o en el documento completo y todo esto lo podemos combinar con el uso de operadores para acotar mucho más la búsqueda.

| ≡  | Google Académico                                      | autor:"de Cos Juez J"                                                                                                    |                                                                                                    |                                                                                      | ۹.                                                        |
|----|-------------------------------------------------------|----------------------------------------------------------------------------------------------------|----------------------------------------------------------------------------------------------------|--------------------------------------------------------------------------------------|-----------------------------------------------------------|
|    | Artículos<br>Perfiles                                 | 9 resultados (0,02 s)<br>[нтмц] Machine learn<br>incidence in post-me                                                                                                    | ×                                                                                                    | Búsqued                                                                              | a avanzada                                                |
| *  | Mi perfil<br>Mi biblioteca<br>Alertas<br>Estadísticas | Cotonez, <u>sor mates</u> , <u>sc</u><br>Osteoprossi is a disease<br>characterised by reduced<br>fractured or broken bones.<br>☆ 90 Citado por 13 A<br>Multiple Object Adar<br><u>T Morris</u> . E Gendron, <u>A Ba</u><br>Open-loop adaptive optics<br>including the fully tomogra<br>instrumentation such as R | Buscar artículos<br>con todas las palabras<br>con la frase exacta<br>con al menos una de las<br>palabras<br>sin las palabras |                                                                                      |                                                           |
| Q* | Búsqueda avanzada                                     |                                                                                                    | instrumentation such as R                                                                                                    |                                                                                      | donde las palabras aparezcan                              |
| \$ | Configuración                                         | [crras] Introducción d<br>extrusión de gomas<br>J Ordieres, J De Cos Juez                                                                                                    |                                                                                                    | Mostrar artículos escritos por                                                       | "de Cos Juez J"<br>p. ej., <i>"Garcia Márquez"</i> o Cela |
|    |                                                       | s H PP Citado por 2 As                                                                                                    |                                                                                                    | Mostrar artículos <b>publicados</b> en<br>Mostrar artículos <b>fechados</b><br>entre | p. ej., JAMA o Gaceta Sanitaria<br><br>p. ej., 1996       |

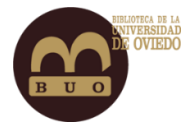

preliminar

☆

### Entender el resultado de una búsqueda

Los resultados de una búsqueda ofrecen:

- 1. La referencia o descripción del recurso.
- 2. El número de veces que el documento ha sido citado y dónde se ha hecho.
- 3. Algunos documentos de temática similar.
- 4. Las diferentes versiones del documento.
- 5. Si está accesible el texto completo del documento.
- 6. La cita de documento en varios formatos bibliográficos.
- 7. Icono para incorporar el registro a *Mi Biblioteca*.
- 8. Enlaces a catálogos y buscadores de bibliotecas.

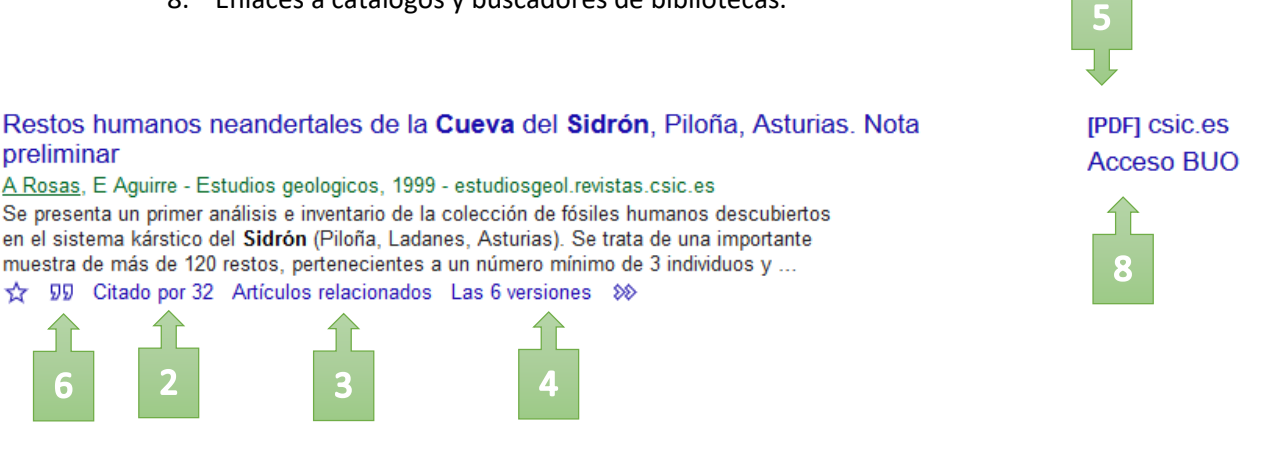

La búsqueda puede incluir Citas. Se trata documentos que han sido mencionados en otros documentos, pero para los que no se ha encontrado versión en línea o registros procedentes de catálogos de bibliotecas o similares.

#### Se puede desactivar la recuperación desmarcando la casilla correspondiente.

| Cualquier momento<br>Desde 2019<br>Desde 2018<br>Desde 2015<br>Intervalo específico | [сплѧз] <b>Cuevas</b> prehistóricas como Patrimonio Geológico en Asturias: métodos de<br>trabajo en la <b>cueva</b> de Tito Bustillo<br><u>M Jiménez-Sánchez</u> , A Aramburu, E Martos Trabajos de geología, 2006<br>☆ ワワ Citado por 7 Artículos relacionados Las 12 versiones ⊗                                                       | [PDF] unioviedo.net              |
|-------------------------------------------------------------------------------------|----------------------------------------------------------------------------------------------------|----------------------------------|
| Ordenar por relevancia<br>Ordenar por fecha                                         | Identificación de un infante en la colección SDR-1994 de fósiles del Hombre de<br>Sidrón<br>MJ Sierra, JEE Rodríguez - Revista española de antropología, 2005 - dialnet.unirioja.es<br>2253-9921, Nº. 25, 2005, págs. 1-6; Idioma: español; Resumen: A finales de Marzo                                                                 |                                  |
| Cualquier idioma<br>Buscar sólo páginas en<br>español                               | de 1994 fueron encontradas en la C <b>ueva</b> de El Sidrón (Piloña, Asturias) dos<br>hemimandibulas pertenecientes a dos individuos. La colección se<br>☆ ワワ Citado por 4 Artículos relacionados Las 2 versiones ৩⊳                                                                                                    |                                  |
| ☐ incluir patentes<br>☑ incluir citas                                               | Identification of Neandertal individuals in fragmentary fossil assemblages by<br>means of tooth associations: The case of El Sidrón (Asturias, Spain)<br><u>A Rosas, A Estalrrich</u> , S García-Vargas Comptes Rendus, 2013 - Elsevier<br>Identification of Neandertal individuals in fragmentary fossil assemblages by means of tooth | [PDF] academia.edu<br>Acceso BUO |
| rear alerta                                                                         | associations: The case of El <b>Sidrón</b> (Asturias, Spain) Keywords. El <b>Sidrón</b> . Neandertals. Fossil<br>assemblage. Individual number. Teeth. Tooth associations. Middle Paleolithic. Spain. Mots                                                                                                    |                                  |

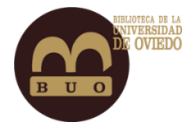

[HTML] sciencedirect.com

Acceso BUO

A la hora de realizar búsquedas con Google Académico debemos tener en cuenta que:

- Google Académico recupera trabajos y documentos académicos de todos los países y lenguas.
- Hay resultados que sólo nos remiten a la Cita o a un resumen del documento. Cuando el resultado tenga acceso a la versión completa de dicho documento, aparecerá una etiqueta en la que se indica el formato del mismo (PDF, DOC, HTML)
- Podemos tener una idea de la relevancia de cada trabajo según el número de citas que ha recibido.
- Google Académico ordena los resultados de las búsquedas por relevancia teniendo en cuenta:
  - la presencia de los términos de búsqueda en el texto del documento.
  - La fecha en que fue publicado.
  - el número de veces que ha sido citado el documento.
  - La disponibilidad del texto completo.

### El acceso al texto completo

Los resultados recuperados en las búsquedas de Google Académico pueden o no tener acceso directo al texto completo. Muchos de ellos sólo nos remiten a la cita o a un resumen del documento. Cuando hay acceso al texto completo del documento aparece una etiqueta que indica su formato (PDF, DOC, HTML).

Haciendo click sobre el enlace este nos lleva a la fuente dónde se encuentra disponible el texto completo del registro.

| (HTML) Machine learning techniques applied to the determination of osteoporosis          |
|------------------------------------------------------------------------------------------|
| incidence in post-menopausal women                                                       |
| C Ordóñez, <u>JM Matías, JF de Cos Juez</u> and Computer Modelling, 2009 - Elsevier      |
| Osteoporosis is a disease that mostly affects women in developed countries. It is        |
| characterised by reduced bone mineral density (BMD) and results in a higher incidence of |
| fractured or broken bones. In this research we studied the relationship between BMD and  |
| 52 99 Citado por 13 Artículos relacionados Las 5 versiones                               |

#### Las alertas

Para recibir mediante correo electrónico nuevas referencias sobre un tema de búsqueda podemos crear una alerta desde la página de inicio de Google Académico, pinchando en "Mis alertas". Aquí aparecerán las alertas que ya tengamos creadas y podremos crear una nueva. Para ello debemos introducir una dirección de correo electrónico a la que se

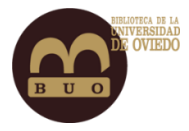

enviarán las alertas. No es necesario que esta dirección de correo sea de Gmail. También podremos crear una alerta desde la página de Resultados de Búsqueda, en la opción "Crear Alerta".

Si tenemos una cuenta en Google Académico podremos gestionar nuestras alertas desde el menú inicial.

| ✓ incluir pat ✓ incluir cita | entes<br>s                           |
|------------------------------|--------------------------------------|
| Crear ald                    | erta                                 |
| Alertas                      |                                      |
| Consulta de alerta:          | ocular surgery                       |
| Correo electrónico:          | xxxxxxx@uniovi.es                    |
| Número de resultados:        | Mostrar un máximo de 10 resultados 🗘 |
|                              | Actualizar resultados CREAR ALERTA   |

Las alertas las podemos crear directamente (sin haber realizado una búsqueda previa) escribiendo los términos a buscar en el apartado *Consulta de alerta* o bien tras generar una búsqueda a partir de una búsqueda simple o avanzada (esta es la opción recomendada).

Una vez realizada la búsqueda vamos a *Crear alerta* en la casilla de *Consulta de alerta* nos aparecerá el resumen de la búsqueda, con esto conseguiremos resultados mucho más concretos y pertinentes.

|   |                                                                                                    |                                                                                                    | ×                                                                                                    | Búsqueda                                                                                                    | a avanzada C                                                                                                    |
|---|----------------------------------------------------------------------------------------------------|----------------------------------------------------------------------------------------------------|----------------------------------------------------------------------------------------------------|----------------------------------------------------------------------------------------------------|----------------------------------------------------------------------------------------------------|
| = | Google Académico                                                                                                    | method forecasting author:"                                                                                                    | Cos Juez"                                                                                                    | Buscar artículos<br>con todas las palabras                                                                                                    | method forecasting                                                                                                    |
| • | Artículos                                                                                                    | Aproximadamente 50 resultados (                                                                                                    | 0,04 s)                                                                                                    | con la frase exacta<br>con al menos una de las                                                                                                    |                                                                                                    |
|   | Cualquier momento<br>Desde 2019<br>Desde 2015<br>Intervalo específico<br>Ordenar por relevancia<br>Ordenar por fecha<br>Cualquier idioma<br>Buscar sólo páginas en<br>español<br>✓ incluir patentes<br>✓ incluir citas | [нтмL] Hybrid PSO–SVM-bd<br>life for aircraft engines and<br>, <u>FS Lasheras</u> , <u>FJ de Cos Juez</u><br>The present paper describes a hyl<br>remaining useful iffe of aircraft eng<br>vector machines (SVMs), which he<br>☆ 99 Citado por 85 Articules<br>(нтмL) A hybrid device for th<br><b>forecasting</b> of firms' bank<br>, <u>J de Andrés</u> , <u>P Lorca</u> , <u>FJ de Cr</u><br>This paper proposes a new appro-<br>a hybrid method in which sound cr<br>Maps (SOM) and then each cluste<br>☆ 99 Citado por 52 Articules<br>(нтмL) <b>Greecasting</b> the CO<br>and ARIMA models | ased <b>method</b> for <b>forecast</b><br>d evaluation of its reliability<br>- Reliability Engineering &, 201<br>orid PSO-SVM-based model for th<br>ines. The proposed hybrid model,<br>ave been successfully adopted<br>relacionados Las 6<br>me solution of sampling bia<br>ruptcy<br>os Juez - Expert Systems with,<br>ach to the forecasting of firms ban<br>ompanies are divided in clusters ut<br>r is relacionados Las 5 versiones<br>MEX copper spot price by me | <ul> <li>A palabras</li> <li>Sin las palabras</li> <li>donde las palabras aparezcan</li> <li>Mostrar artículos escritos por</li> <li>Mostrar artículos publicados en</li> <li>Mostrar artículos fechados</li> <li>entre</li> <li>summarizes en or</li> <li>ans of neural networks</li> </ul> | en todo el artículo     o en el título del artículo     "Cos Juez"     p. ej., "García Márquez" o Cela     p. ej., JAMA o Gaceta Sanitaria     p. ej., 1996     [HTML] sciencedirect.com |
|   | Crear aleta                                                                                                    | <ul> <li>Alertas</li> <li>Consulta de alerta:</li> <li>Correo electrónico:</li> <li>Número de resultados:</li> </ul>                                                                                                    | method forecasting author."Cos<br>Mostrar un máximo de 10 resultados ‡<br>Actualizar resultados CREAR ALER                                                                                                    | ę Juez"<br>IA                                                                                                    |                                                                                                    |

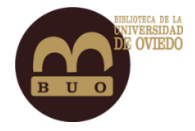

# Mi Biblioteca

*Mi Biblioteca* proporciona a los usuarios un espacio propio en el que guardar y organizar los registros de Google Académico que nos interesen. Para utilizar *Mi Biblioteca* es necesario tener una cuenta de Google.

Si queremos guardar un registro simplemente debemos marcar la estrellita que aparece en la parte baja del mismo.

|   | [PDF] Informe preliminar sobre las excavaciones en la Iglesia de San Miguel de                                                                                                    | [PDF] asturias.es |
|---|----------------------------------------------------------------------------------------------------|-------------------|
|   | Lino                                                                                                    |                   |
|   | T I-lauschild - 1987 - ria.asturias.es                                                                                                    |                   |
| ~ | La Consejería de Cultura del Principado de Asturias ha iniciado un proyecto para investigar<br>y restaurar la iglesia de San Miguel de Liño (Oviedo), levantada en tiempos del rey Ramiro<br>I, de cuya investigación arqueológica se ha hecho cargo el Instituto Arqueológico Alemán |                   |
|   | Citado por 5 Artículos relacionados Las 2 versiones     Ci Guardar construcción de la iglesia de San Miguel de Liño                                                                                                    | [PDF] uniovi.es   |
|   | 1 A Direct 112 - 3007                                                                                                    |                   |

Una vez añadido el registro a nuestra biblioteca debemos seleccionarlo y a partir de ahí clasificarlo y ordenarlo a través del uso de etiquetas.

| ≡ | Google Académico                                                                                                    | Busca en tu colección                                                                                                    |                                                                                                    | ٩                                                                                                    |                   |
|---|----------------------------------------------------------------------------------------------------|----------------------------------------------------------------------------------------------------|----------------------------------------------------------------------------------------------------|----------------------------------------------------------------------------------------------------|-------------------|
| • | Mi biblioteca                                                                                                    | 🗹 🎤 📋 🛨                                                                                                    | •                                                                                                    |                                                                                                    |                   |
|   | Mi biblioteca<br>Papelera<br>Liño<br>Administrar etiquetas<br>Cualquier momento<br>Desde 2019<br>Desde 2015<br>Letarala específico | Mostrando todos los ar<br>Buscar liño<br>✓ Informe preliminar<br>Liño<br>T I-lauschild - 1987 - ria<br>La Consejería de Cultur<br>y restaurar la iglesia de<br>I, de cuya investigación<br>99 Citado por 5 Artic | Etiquetar como:<br>Liño<br>Crear<br>Administrar etiquetas<br>a del Principado de Astunas ha<br>San Miguel de Liño (Oviedo), la<br>arqueológica se ha hecho carg<br>ulos relacionados Las 2 versi | en la Iglesia de San Miguel de Liño<br>Iniciado un proyecto para investigar<br>avantada en tiempos del rey Ramiro<br>o el Instituto Arqueológico Alemán<br>ones | [PDF] asturias.es |

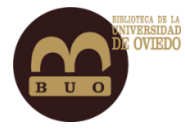

También podemos editar los registros y modificar o completar sus datos.

| ×       |            |            |                      |                     |               |              |             |                  |      |  | ~ |  |
|---------|------------|------------|----------------------|---------------------|---------------|--------------|-------------|------------------|------|--|---|--|
|         |            |            |                      |                     |               |              |             |                  |      |  |   |  |
|         | F          | Revista    | Conferencia          | Capítulo            | Libro         | Tesis        | Patente     | Proceso judicial | Otro |  |   |  |
|         |            |            |                      |                     |               |              |             |                  |      |  |   |  |
|         | Título In  | iforme p   | reliminar s          | obre las e          | cavacion      | es en la lo  | lesia de S  | an Miguel de l   | Liño |  |   |  |
| A.      | uteres     | louoobili  | d Th                 |                     |               |              |             |                  |      |  |   |  |
| AL      | utores [-  | auschli    | a, in<br>Detterrer D | and de la service a | A Laska       |              |             |                  |      |  |   |  |
|         | Por        | ejempio.   | Patterson, Da        | avid, Lampoi        | t, Leslie     |              |             |                  |      |  |   |  |
| Fec     | cha de 19  | 987        |                      |                     |               |              |             |                  |      |  |   |  |
| public  | cación Por | ejemplo:   | 2008, 2008/1         | 2 o 2008/12         | 31            |              |             |                  |      |  |   |  |
|         |            |            |                      |                     |               |              |             |                  |      |  |   |  |
| R       | evista     |            |                      |                     |               |              |             |                  |      |  |   |  |
|         |            |            |                      |                     |               |              |             |                  |      |  |   |  |
| Vol     | lumen      |            |                      |                     |               |              |             |                  |      |  |   |  |
| N       | úmero      |            |                      |                     |               |              |             |                  |      |  |   |  |
|         |            |            |                      |                     |               |              |             |                  |      |  |   |  |
| Pá      | áginas     |            |                      |                     |               |              |             |                  |      |  |   |  |
|         | E dita a   |            |                      |                     |               |              |             |                  |      |  |   |  |
|         | Luitor     |            |                      |                     |               |              |             |                  |      |  |   |  |
|         | 1-6-       |            |                      |                     |               |              | Manual da 1 |                  |      |  |   |  |
| Artícul | los de TI- | lauschild  | - 1987               | is excavacio        | nes en la igi | lesia de San | wiguei de L | ino              |      |  |   |  |
| Acad    | émico Cita | ido por 5  | Artículos re         | lacionados          | Las 2 versi   | iones        |             |                  |      |  |   |  |
|         | ۲          | Conserva   | ir el artículo s     | in cambios          |               |              |             |                  |      |  |   |  |
|         |            | Elimínar e | este artículo        |                     |               |              |             |                  |      |  |   |  |

### O bien realizar una exportación.

| • | Mi biblioteca                                                                       | $\checkmark$ |                                              | Î                                                                   | ±                                                       | •                                                           |                                                                                                    |                   |
|---|-------------------------------------------------------------------------------------|--------------|----------------------------------------------|---------------------------------------------------------------------|---------------------------------------------------------|-------------------------------------------------------------|----------------------------------------------------------------------------------------------------|-------------------|
|   | <mark>Mi biblioteca</mark><br>Papelera<br>Liño                                      | Mos<br>Busc  | strando<br>ar liño                           | o todos                                                             | BibTe<br>EndN<br>RefM                                   | X<br>lote<br>an                                             | e tu biblioteca                                                                                                    |                   |
|   | Administrar etiquetas                                                               | $\checkmark$ | Inforr<br>Liño                               | ne prel                                                             | CSV                                                     |                                                             | s excavaciones en la Iglesia de San Miguel de Liño                                                                                                    | [PDF] asturias.es |
|   | Cualquier momento<br>Desde 2019<br>Desde 2018<br>Desde 2015<br>Intervalo específico |              | Tl-laus<br>LaCon<br>yresta<br>I,decu<br>ฎฎิC | schild - 19<br>nsejería d<br>urar la igl<br>uya invest<br>itado por | 987 - ria<br>e Cultur<br>esia de<br>ligación<br>5 Artíc | asturias<br>a del Prin<br>San Mig<br>arqueoló<br>culos rela | es<br>icipado de Asturias ha iniciado un proyecto para investigar<br>el de Liño (Oviedo), levantada en tiempos del rey Ramiro<br>gica se ha hecho cargo el Instituto Arqueológico Alemán …<br>cionados Las 2 versiones |                   |

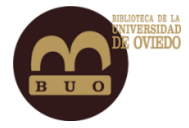

# Los perfiles de usuario

Google Académico ofrece la posibilidad de crear perfiles de usuario a partir de una cuenta de Google. Se trata de un servicio gratuito, sencillo de crear y mantener y con numerosas ventajas para los investigadores e investigadoras. Entre otras cosas el perfil de usuario:

- Facilita el control de seguimiento de citaciones bibliográficas que recibe un trabajo científico, permitiendo comprobar quién cita las publicaciones, crear gráficos y calcular varios tipos de estadísticas sobre estas.
- Ayuda a conocer cuáles son las áreas con mayor impacto.
- Permite a los usuarios crear una biblioteca personal de referencias bibliográficas.
- Programar alertas bibliográficas de novedades sobre temas y autores de tu interés.
- Permite aumentar la visibilidad de las investigaciones y fortalecer la reputación digital al aparecer en los resultados de Google Académico cuando la gente busca por el nombre del investigador.
- Puedes agregar grupos de artículos relacionados, no sólo un artículo a la vez y sus estadísticas de citas se calculan y se actualizan automáticamente cuando Google Académico encuentra nuevas citas a su trabajo en la web.

Para crear nuestro perfil debemos pulsar en *Mi perfil* en la parte superior izquierda y un asistente nos guiará en el proceso de creación, que comprende tres pasos: Perfil, Artículos y Configuración.

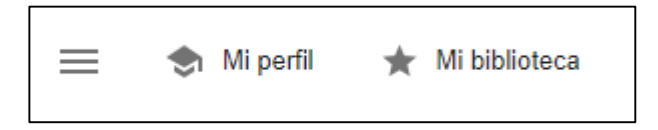

A través de un formulario, introducimos nuestros datos personales en 5 apartados: nombre, afiliación, correo de verificación, áreas de interés y página principal. A continuación, pasaremos al apartado Artículos donde podremos añadir artículos, modificarlos, fusionarlos o eliminar archivos que no nos pertenezcan. El perfil puede configurarse como perfil público (conseguiremos una mayor visibilidad y difusión de nuestros trabajos) o privado.

VER TODO Desde 2014 30311

> 79 280

7000

5250

3500 1750

0

VER TODOS

| 1 Perfil      | Haz un seguimiento de las citas de tus artículos. Aparece en Académico<br>@gmail.com Cambiar cuenta |
|---------------|----------------------------------------------------------------------------------------------------|
| 2 Artículos   | Nombre                                                                                              |
| Configuración |                                                                                                    |
|               | Nombre completo, tal como aparece en tus artículos                                                  |
|               | Afiliación                                                                                          |
|               | P. ej., profesor de Física, Universidad de Princeton                                                |
|               | Correo electrónico de verificación                                                                  |
|               | P. ej., einstein@princeton.edu                                                                      |
|               | Áreas de interés                                                                                    |
|               | P. ej., relatividad general, teoría del campo unificado                                             |
|               | Página principal (opcional)                                                                         |
|               | P. ej., http://www.princeton.edu/~einstein                                                          |
|               |                                                                                                    |

Es importante darse de alta con un nombre normalizado (por ejemplo, ORCID). Es conveniente emplear la fórmula que hayamos elegido para que nuestro nombre sea identificado con facilidad en los artículos y utilizar un correo electrónico institucional en el apartado de verificación.

Cuando realizamos una búsqueda con Google Académico, algunos nombres de autor aparecen subrayados en las referencias, lo que significa que poseen un perfil de usuario. Si pinchamos sobre el nombre accedemos a su perfil y podemos conocer más datos sobre el investigador, seguirlo y crear alertas sobre la publicación de nuevos trabajos.

### Comparison of the device **physics** principles of planar and radial p-n junction nanorod solar cells

BM Kayes, HA Atwater, NS Lewis - Journal of applied physics, 2005 - aip.scitation.org A device physics model has been developed for radial pn junction nanorod solar cells, in which densely packed anorods, each having ap-n junction in the radial direction, are oriented with the rod ax parallel to the incident light direction. High-aspect-ratio ... ☆ ワワ Citado por 142 Artículos relacionados Las 14 versiones

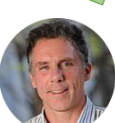

| Ser 100                                                                                                    | Harry Atwater                                                                                                    |            |      | CREAR MI PROPIO PERFIL |                    |
|----------------------------------------------------------------------------------------------------|----------------------------------------------------------------------------------------------------|------------|------|------------------------|--------------------|
|                                                                                                    | <u>California Institute of Technology</u><br>Dirección de correo verificada de caltech.edu - <u>Página principal</u><br>Plasmonics Metamaterials Photovoltaics Solar Energy Conversion |            |      | Citado por             | ,                  |
|                                                                                                    |                                                                                                    |            |      |                        | Total E            |
| TÍTULO                                                                                                    |                                                                                                    | CITADO POR | AÑO  | Citas<br>Índice h      | 59533<br>109       |
| Plasmonics for improved photovoltaic devices<br>HA Atwater, A Polman<br>Nature materials 9 (3), 205                                                                                                    |                                                                                                    |            | 2010 | Indice i10             | 422                |
| Local detection of electromagnetic energy transport below the diffraction limit in metal<br>nanoparticle plasmon waveguides<br>SA Maier, PG Kik, HA Atwater, S Meltzer, E Harel, BE Koel,<br>Nature materials 2 (4), 229 |                                                                                                    |            | 2003 |                        |                    |
| Plasmonics: Localization and guiding of electromagnetic energy in metal/dielectric structures<br>SA Maier, HA Atwater<br>Journal of applied physics 98 (1), 10                                                           |                                                                                                    |            | 2005 | 2012 2013 2014 2       | 015 2016 2017 2018 |
| Plasmonics—a rou<br>SA Maier, ML Brongers<br>Advanced materials 13                                                                                                    | i <b>te to nanoscale optical devices</b><br>ma, PG Kik, S Meltzer, AAG Requicha, HA Atwater<br>(19), 1501-1505                                                                         | 1790       | 2001 |                        |                    |
| Comparison of the                                                                                                    | device physics principles of planar and radial $n-n$ iunction panorod solar                                                                                                    | 1426       | 2005 | Coautores              | VE                 |
|                                                                                                    |                                                                                                    |            |      |                        |                    |

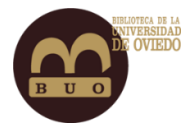

# Herramientas bibliométricas

Google Académico ofrece varias herramientas que nos ayudan a conocer la repercusión de los autores y la calidad de las revistas basándose en el número de citas. Estas herramientas son:

 Google Académico Citations (*Mis citas*): al crear un perfil en Google Académico, los autores pueden subir sus trabajos. Google rastrea el número de citas que tiene cada uno de esos trabajos, estos datos van actualizándose automáticamente a medida que se incorpora nuevo contenido en el buscador. Si el perfil contiene artículos duplicados, solo se incluyen una vez al hacer el recuento estadístico.

Google Académico Citantions da información sobre:

- Citas: el total de citas recibidas.
- Índice h: indica que h publicaciones se han citado al menos h veces.
- Índice i10: indica las publicaciones que se han citado al menos 10 veces.

Los datos se muestran en dos columnas: el total de citas obtenidas y las citas de los últimos 5 años.

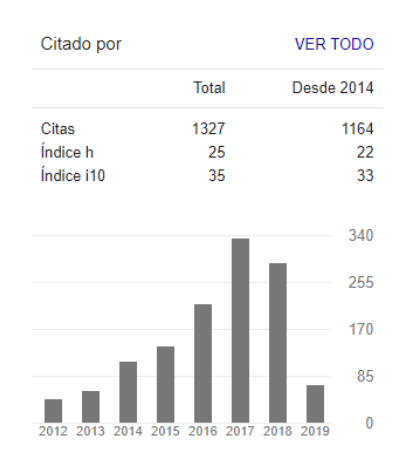

 Google Académico Metrics (*Estadísticas*): ranking de publicaciones académicas ordenado en función del h-index que se extrae de los datos de citas en Google Académico.

Google Académico ofrece una relación de las principales revistas ordenadas según el índice-h de los últimos cinco años y la mediana h5.

 Índice-h5: El índice h5 es el índice h de los artículos publicados en los últimos 5 años completos. Se trata del número mayor h en cuanto a que h artículos publicados entre 2014 - 2018 deben tener al menos h citas cada uno.

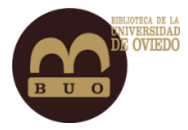

• Mediana h5: La mediana h5 de una publicación es el número mediano de citas de los artículos que componen el índice h5.

|  | ≡      | Google Académico |                                                  |                |
|--|--------|------------------|--------------------------------------------------|----------------|
|  | ۲      | Mi perfil        |                                                  |                |
|  | *      | Mi biblioteca    | Categorias *                                     | inglés 🔻       |
|  |        | Estadísticas     |                                                  | . e Mediana    |
|  | $\sim$ | Alertas          | Publicación Indic                                | <u>e h5 h5</u> |
|  | ¢      | Configuración    | 1. Nature <u>34</u>                              | <u>52</u> 542  |
|  |        |                  | 2. The New England Journal of Medicine <u>34</u> | <u>58</u> 602  |
|  |        |                  | 3. Science 34                                    | <u>45</u> 497  |
|  |        |                  | 4. The Lancet 21                                 | <u>78</u> 417  |
|  |        |                  | 5. Chemical Society reviews 23                   | <u>366</u> 366 |
|  |        |                  | 6. Cell 24                                       | <u>14</u> 366  |
|  |        |                  | 7. Nature Communications 24                      | <u>40</u> 318  |
|  |        |                  | 8. Chemical Reviews 22                           | <u>39</u> 373  |
|  |        |                  | 9. Journal of the American Chemical Society 22   | <u>36</u> 309  |
|  |        |                  | 10. Advanced Materials 23                        | <u>35</u> 336  |

Dentro de las estadísticas podemos conocer también los artículos más citados de cada publicación.

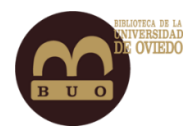

| 5                        |                                                                                                    | gioc          |                      |
|--------------------------|----------------------------------------------------------------------------------------------------|---------------|----------------------|
| Business, Economics & N  | anagement Índice h5                                                                                                    | lediana       |                      |
| Chemical & Material Scie |                                                                                                    |               |                      |
| Engineering & Computer   | Science 302                                                                                                    | 542           |                      |
| Health & Wedical Science | 3 e <u>358</u>                                                                                                    | 602           |                      |
| Life Sciences & Far      | <u>345</u>                                                                                                    | 497           |                      |
| Dhysics & Mathematic     | 278                                                                                                    | 417           |                      |
| Social Sciences          | 256                                                                                                    | 366           |                      |
| 6. Cell                  | 244                                                                                                    | 366           |                      |
| 7. Nature Commun         | 240                                                                                                    | 318           |                      |
|                          | Publicación                                                                                                    | Índice h5     | Mediana<br><u>h5</u> |
|                          | Publicación                                                                                                    | Índice h5     | Mediana<br><u>h5</u> |
| _                        | 1. Journal of Communication                                                                                                    | <u>49</u>     | 70                   |
| _                        | 2. Digital Journalism                                                                                                    | <u>42</u>     | 60                   |
| _                        | 3. International Journal of Communication                                                                                            | 38            | 62                   |
|                          | 4. Language Learning                                                                                                    | 1             | 61                   |
| _                        |                                                                                                    |               |                      |
|                          | Índice h5:42 Mediana h5:60<br>#2 Humanities, Literature & Arts<br>#4 <u>Communication</u>                                            |               |                      |
|                          | Título / Autor                                                                                                    | Citado<br>por | Año                  |
|                          | TWITTER AS A REPORTING TOOL FOR BREAKING NEWS: Journalists tweeting the 2011<br>UK riots<br>F Vis<br>Digital Journalism 1 (1), 27-47 | <u>246</u>    | 2013                 |
|                          | # JOURNALISM: Reconfiguring journalism research about Twitter, one tweet at a time<br>A Hermida<br>Diaital Journalism 1 (3). 295-313 | <u>215</u>    | 2013                 |

# Referencias.

• Universidad Autónoma de Madrid. Google Académico: Mi perfil de investigador. Tutorial de uso de Google Académico, recurso de acceso gratuito. Disponible en: <a href="https://biblioguias.uam.es/tutoriales/google\_academico/perfil\_investigador">https://biblioguias.uam.es/tutoriales/google\_academico/perfil\_investigador</a>

• Universidad de Sevilla. Guía de la Biblioteca de la Universidad de Sevilla. Disponible en: <u>https://guiasbus.us.es/perfil-google</u>

• Universidad del País Vasco. Guía Google Académico completa. Disponible en: https://www.ehu.eus/es/web/biblioteka/google-academico

• Alonso Arévalo, Julio. Como crear tu perfil de investigador en Google Académico Citations. 12 de marzo de 2014. Disponible en: <u>https://universoabierto.org/2015/12/31/como-crear-tu-perfil-de-investigador-en-google-Académico-citations/</u>

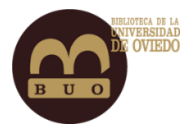

• Torres-Salinas, Daniel; Ruiz-Pérez, Rafael; Delgado-López-Cózar, Emilio. Google Académico como herramienta para la evaluación científica. El profesional de la información, 2009, septiembre-octubre, v. 18, n. 5, pp. 501-510. DOI: 10.3145/epi.2009.sep.03

• Página de ayuda de Google Académico:

https://Académico.google.com/intl/es/Académico/about.html